## **FTP-Accounts**

## Wie kann ich mit meinem Webbrowser eine FTP-Verbindung herstellen ?

In Windows2000/XP können Sie z.B. mit dem Internet Explorer / Mozilla Firefox eine FTP-Verbindung aufbauen.

Um mit Ihrem Webbrowser eine FTP-Verbindung herzustellen, geben Sie in der Adresszeile eine URL in folgender Form an:

ftp://FTP-Benutzername:FTP-Passwort@ftp-server.tld/

Also zum Beispiel:

ftp://ftp13131313-44551:ihrpasswort@îhrftpserver.de/

## Wichtiger Hinweis:

Ihren FTP-Benutzer und das dazugehörige Passwort finden Sie im Kundencenter under "FTP-Accounts".

Den zuständigen FTP-Servernamen finden Sie bei Ihren FTP-Accounts. Eindeutige ID: #1072 Verfasser: EUserv Support Letzte Änderung der FAQ: 2012-07-20 10:43